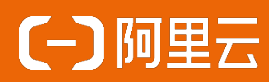

# BG50D0NJ—体机产品规格书 Rev. 1.0

阿里云行业与解决方案三部-消费智能终端-云投屏 Cloud Display BG50D0NJ 2023年4月

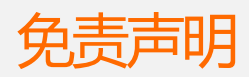

本文提供有关阿里云云投屏的信息,针对本文中相关产品说明,阿里云计算有限公司可能随时对产品规格和产品描述等做出修改,恕不另行通知。

本产品可能包含某些缺陷或错误,一经发现将收入勘误表,并因此可能导致产品和已出版的规格有所差异。如客户索取,我们可提供最新的勘误表。本文为提供正确的信息为出发点,但是阿里云计算有限公司对于本文的使用结果,或者因为使用本文而导致的权益受损,概不负责。

本文所有的内容不得通过任何途径以任何形式进行复制、翻印、翻译或者传播。 阿里云计算有限公司保留所有权利。

技术支持

技术支持范围

- 1. 本公司产品的软、硬件资源提供情况咨询;
- 2. 本公司产品的软、硬件手册使用过程中遇到的问题;
- 3. 本公司产品的故障判断及售后维修服务。

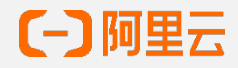

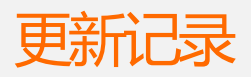

| 版本号  | 说明   | 时间       |
|------|------|----------|
| V1.0 | 初始版本 | 20230423 |

目录

| 技才  | 、支持 . |       | 2  |
|-----|-------|-------|----|
| 1技  | 术支持范围 |       | 2  |
| 免责  | 青明    |       | 2  |
| —`  | 整机简介  |       | 4  |
| Ξ、  | 规格参数  |       | 5  |
| 2.1 | 整机参数  |       | 5  |
| 2.2 | 接口参数  |       | 5  |
| 2.3 | 软件系统  |       | 6  |
| 2.4 | 电气特性  |       | 6  |
| 三、  | 接口说明与 | 5功能描述 | 7  |
| л   | 外形尺寸  |       | 9  |
| 五、  | 安装设备  |       | 10 |
| 六、  | 激活引导  |       | 13 |
| 七、  | 订购信息  |       | 14 |

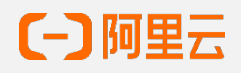

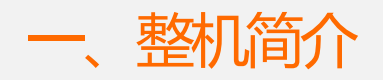

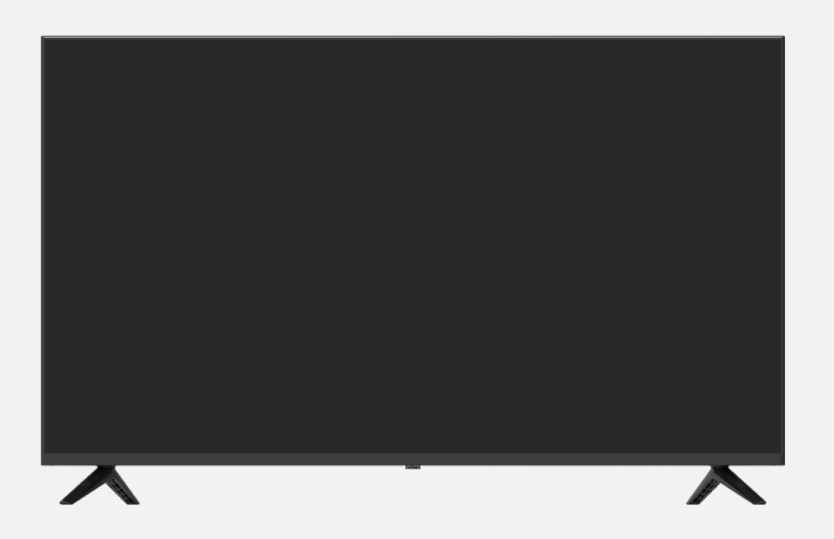

#### 产品特点

BG50N0NJ是阿里云云投屏推出的一款针对门店广告投放场景的一体机,拥有如下特性:

- 16:9宽屏1920x1080。
- 三等边超窄边框,高对比度,高光亮度。
- 最大1080P视频播放。
- 400nit亮度 , 清晰可见。
- 支持HDMI-IN输入。

BG50N0NJ工作环境特性:

- 7\*24小时不间断工作。
- 工作温度范围:0~40℃
- 保存温度范围: 20~75℃

安装尺寸:

- 整机尺寸: 1121.6mm\*646.6mm\*62.5mm
- 包装尺寸: 1198mmx130mmx720mm

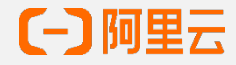

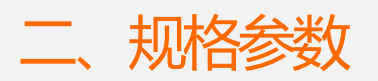

## 2.1 整机参数

| Model  | BG50D0NJ                  |
|--------|---------------------------|
| CPU    | T972 Quad-Core A55 1.9GHz |
| GPU    | Mali-G31 MP2              |
| Memory | DDR4 2GB                  |
| EMMC   | 16GB                      |
| 分辨率    | 标准1080P                   |

# 2.2 接口参数

| HDMI-IN  | HDMI2.0*1              |
|----------|------------------------|
| RTC      | 软件校准                   |
| USB      | USB2.0*2               |
| ЕТН      | RJ45*1                 |
| ВТ       | /                      |
| LED      | 电源指示灯                  |
| WIFI     | 支持2.4G/5G双模            |
| Ethernet | Ethernet ( RJ45 ) 100M |
| POWER    | 甩鞭式电源线                 |

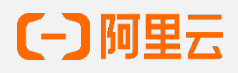

## 2.3 软件系统

操作系统 Android 9.0

## 2.4 电气特性

|      | 参数   | 型号                      |  |  |
|------|------|-------------------------|--|--|
|      | 工作电压 | 输入100-240V AC,50/60Hz   |  |  |
|      | 功率   | 105W                    |  |  |
|      | 电源保护 | 具备反接保护,过压保护,过流保护        |  |  |
| 电气   | 工作温度 | -0~45°C                 |  |  |
|      | 存储温度 | -20~75°C                |  |  |
|      | 环境湿度 | 5-85%RH(无凝结)            |  |  |
|      | 认证   | CQC                     |  |  |
|      | 散热系统 | 整机散热设计                  |  |  |
| 机械特性 | 重量   | 9KG                     |  |  |
|      | 整机尺寸 | 1121.6mm*646.6mm*62.5mm |  |  |

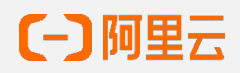

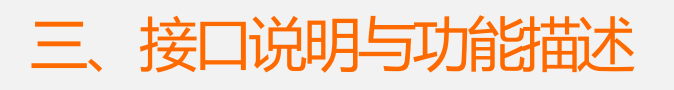

| 编号 | 功能    | 数量 | 备注       |
|----|-------|----|----------|
| 1  | 电源指示灯 | 1  | 电源指示灯    |
| 2  | 红外接收器 | 1  | 红外接收器    |
| 3  | RJ45  | 1  | 网络接口     |
| 4  | HDMI  | 1  |          |
| 5  | USB   | 2  | USB输入口   |
| 6  | WIFI  | 0  | 内置WIFI天线 |
| 7  |       |    |          |
| 8  |       |    |          |
| 9  |       |    |          |
| /  |       |    |          |

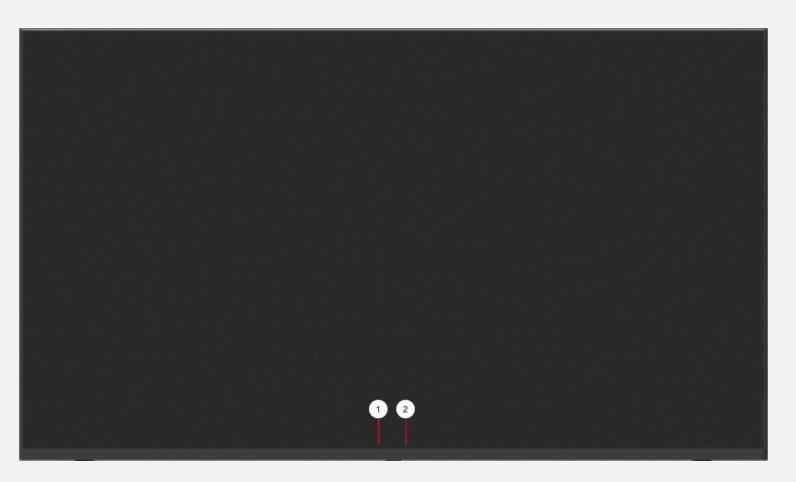

正面

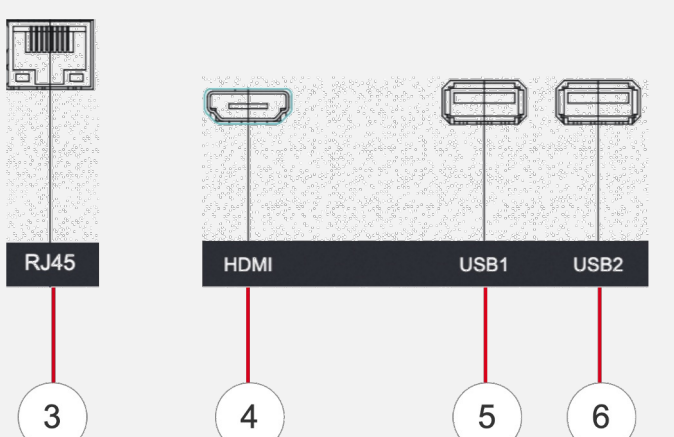

侧面

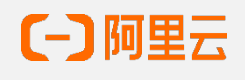

#### 遥空器按键说明

| 编号 | 功能  | 数量 | 备注      |
|----|-----|----|---------|
| 1  | 电源  | 1  | 待机,开机按键 |
| 2  | 信源  | 1  | 选择信号源   |
| 3  | 方向键 | 4  | 上下左右    |
| 4  | 确认键 | 1  | 确认操作    |
| 5  | 设置  | 1  | 设置按键    |
| 6  | 音量  | 2  | 音量调节    |
| 7  | 静音  | 1  | 静音      |
| 8  | 搜索  | 1  | 搜索信号    |
| 9  | 菜单  | 1  | 进入菜单    |
| 10 | 返回  | 1  | 返回按钮    |
| 11 | 频道  | 2  | 频道上下    |

#### 遥空器控制命令

| 编号 | 功能          | 备注                     |  |
|----|-------------|------------------------|--|
| 1  | 开关机         | 单击按键1                  |  |
| 2  | 音量+         | 单击按键6上                 |  |
| 3  | <u> </u>    | 单击按键6下                 |  |
| 4  | 静音/恢复       | 单击按键7                  |  |
| 5  | 光标移动        | 单击按键3上下左右              |  |
| 6  | 确认选项        | 单击按键4                  |  |
| 7  | 进入首页        | 单击按键11                 |  |
| 8  | 进入二维<br>码页面 | 单击按键9                  |  |
| 9  | 进入设置        | 二维码页面中按按键9上            |  |
| 10 | 进入测速        | 二维码页面中按按键9上<br>下左右上下左右 |  |

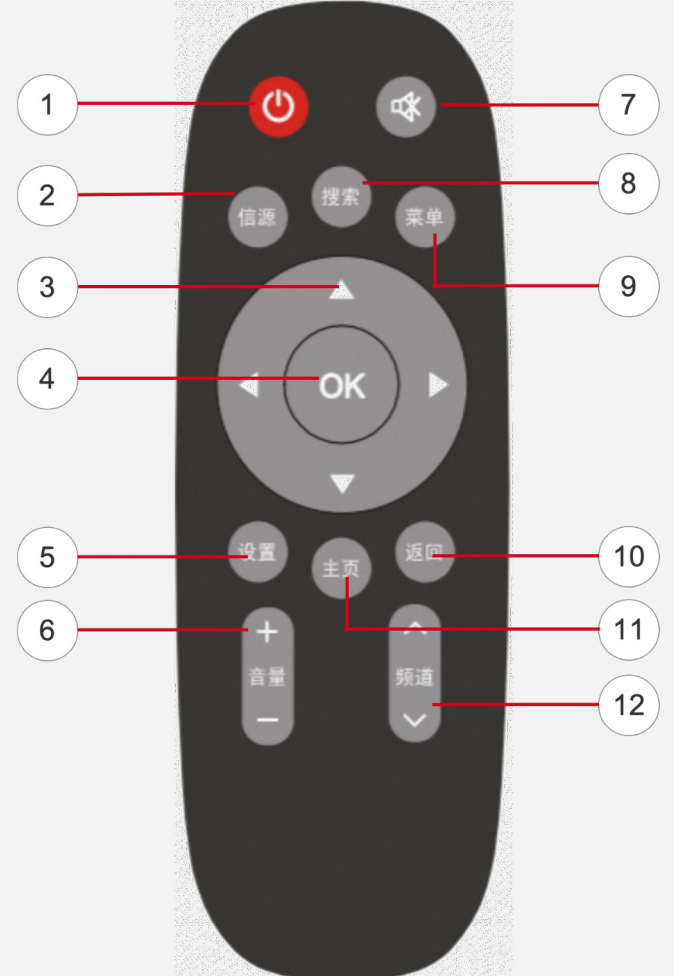

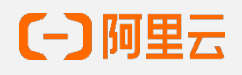

四、外形尺寸

设备安装尺寸参考图示,安装方式参考:

• 背面安装,安装尺寸见图;

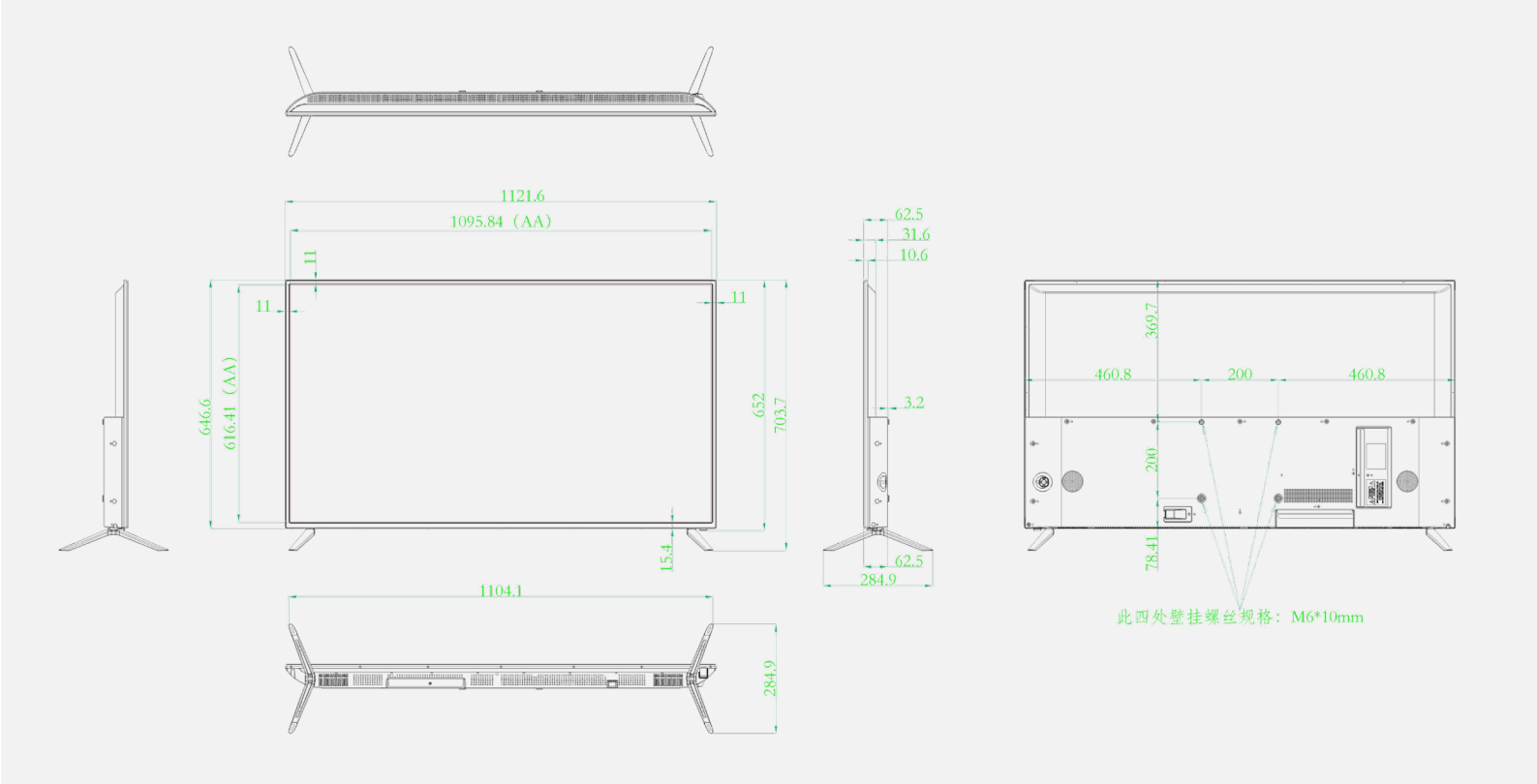

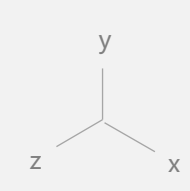

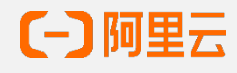

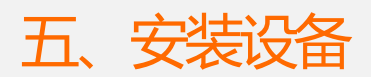

本产品可吊挂安装/壁挂安装。

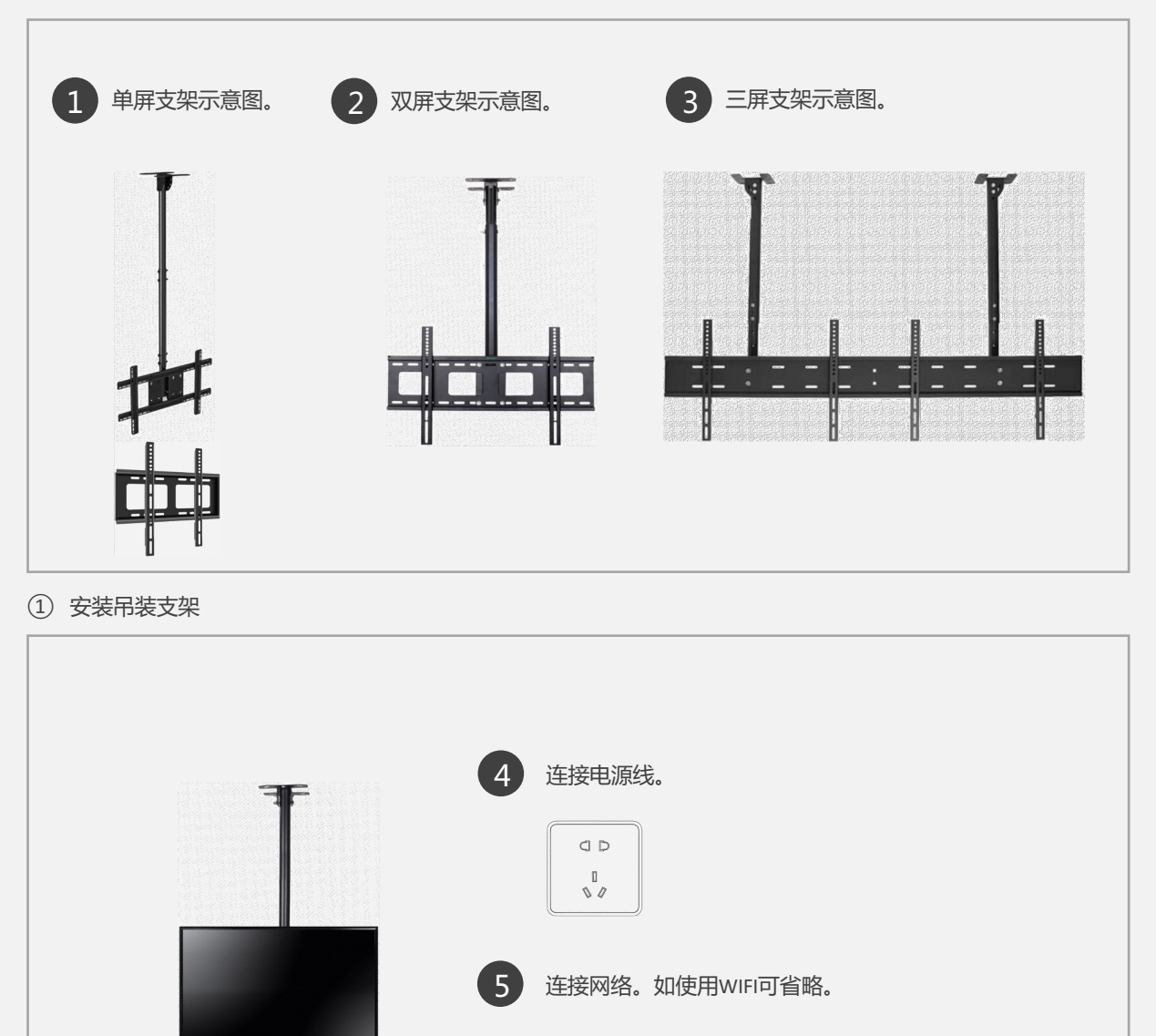

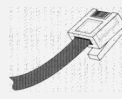

② 将电源线插入屏幕。

③ 将网络插入屏幕。如选用WIFI,则省略。

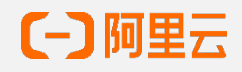

#### 常见硬件故障

| 序号 | 检查内容              | 检查方法            |
|----|-------------------|-----------------|
| 1  | 电源灯熄灭             | 检查电源线是否松动       |
| 2  | 屏幕显示无信号           | 检查HDMI线缆是否松动或损坏 |
| 3  | 遥控器无反应            | 对准正面指示灯处重新尝试    |
| 4  | 蓝屏 , 花屏 , 绿屏 , 黑屏 | 400电话联系售后处理     |

# 常见软件故障

| 序号 | 检查内容               | 检查方法 |
|----|--------------------|------|
| 1  | 一直显示开机/关机。不进入播放页面。 | 重启   |
| 2  | 屏幕中间显示有弹出错误窗口      | 重启   |
| 3  | 未进入阿里云云投屏应用        | 重启   |

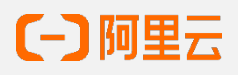

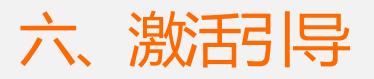

1 首次开机,进入默认设置页面,设置语言和地区,默认中国区与中文。

|   |        | 语言设置         |   |   | 地区设置            |        |
|---|--------|--------------|---|---|-----------------|--------|
| • |        | 简体中文         | • | • | 中国大陆   新加坡   日本 | ▶      |
|   |        | 矣【右键;进入下一步 ▶ |   |   | 按"右锁」进入下一步 ▶    |        |
| 1 | 设置需要的词 | 昏言。仅能选中一种语言。 |   | 2 | 设置需要的地区。仅能选中    | 中一个地区。 |

如首次开机,未连接固定网络或4G/5G网络,将进入无线网络设置界面。如已连接固定或4G/5G网络,将直接进入网络测速页面。

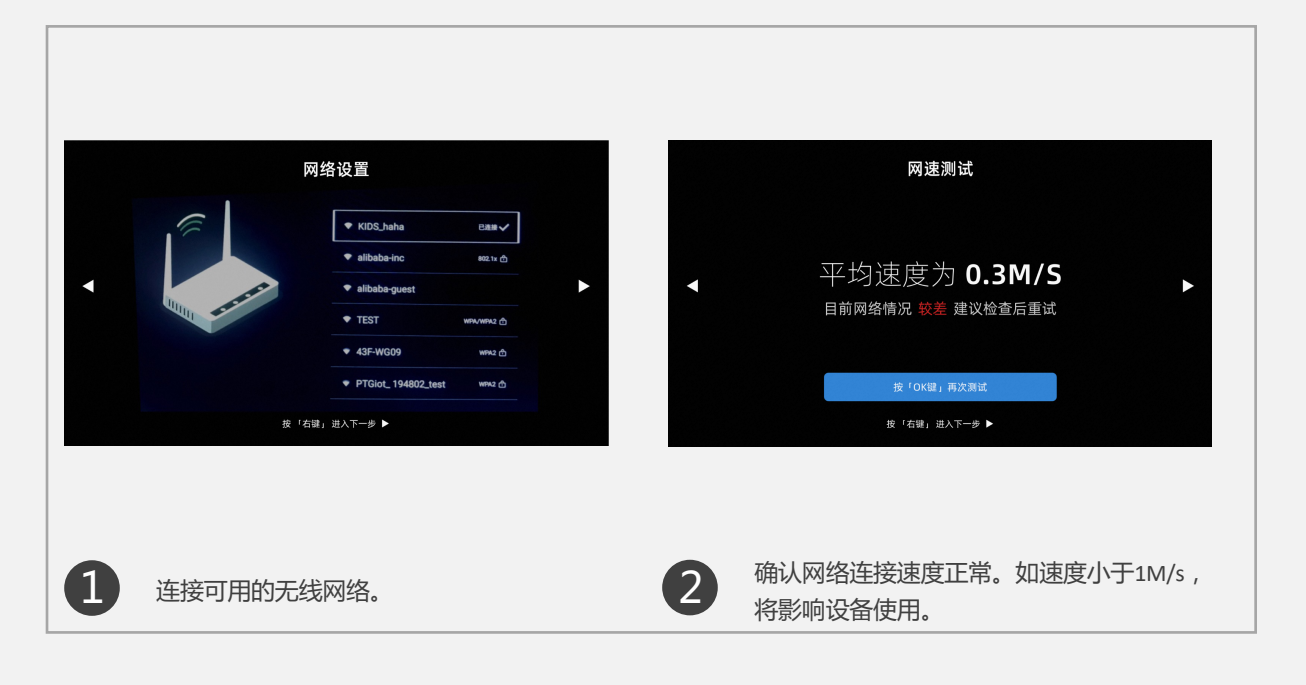

3 已完成设备本身激活流程,以下将进入扫码绑定流程,具体参见扫码绑定操作指南。

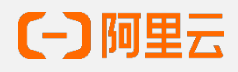

2

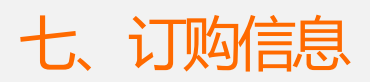

| 类别       | 主板方案     | 存储     | 屏幕尺寸 |
|----------|----------|--------|------|
| BG50D0NJ | 7972主板方案 | 2G+16G | 50寸  |

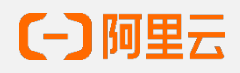